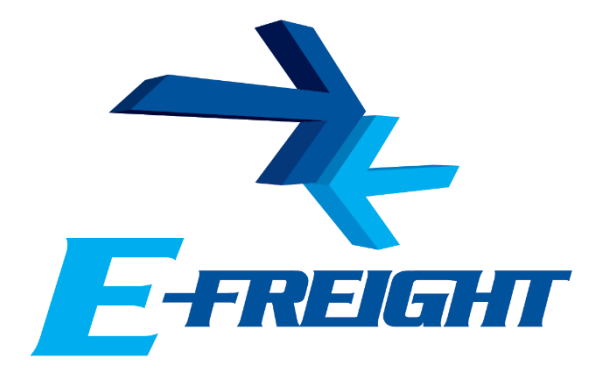

# E-Freight beállítási segédlet

Az E-Freight rendszer működéséhez szükséges programok és beállítások

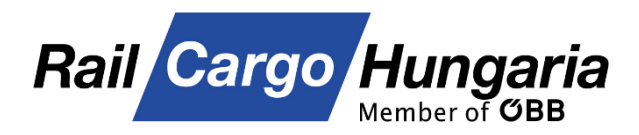

v12

A legújabb verzióért kérjük, olvassa be az alábbi kódot:

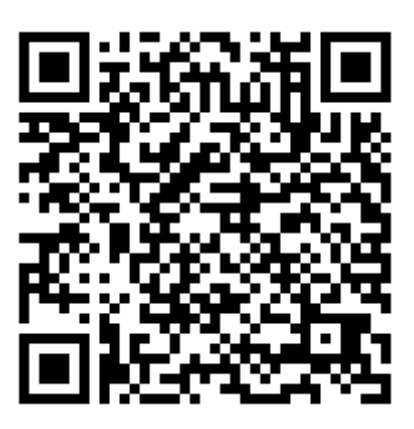

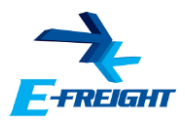

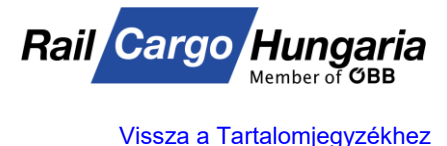

## **Tartalomjegyzék**

- 1. Támogatott böngészők
- 1.1. Parancsikon letöltése
- 1.2. E-Freight rendszer hozzáadása a Kedvencekhez
- 2. Kompatibilitási nézet beállítása Internet Explorer-ben
- 3. Kompatibilitási nézet beállítása Microsoft Edge-ben
- 4. Internet Explorer mód bekapcsolása Microsoft Edge-ben
- 5. Megbízható helyek beállítása
- 6. Biztonsági szint
- 7. Java futtatási környezet (Java Runtime Environment)
- 8. A Java futtatási környezet ellenőrzése
- 9. Java biztonsági tanúsítvány blokkolás
- 10. Java Cache ürítése
- 11. Java .jnlp társítás
- 12. Proxy beállítások
- 13. 403 Access is denied

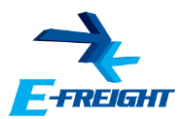

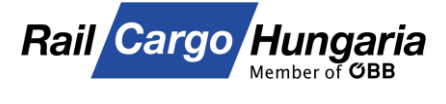

## 1. Támogatott böngészők

Az E-Freight rendszer kezdőoldala bármely böngészővel elérhető, azonban a modulok nyújtotta szolgáltatások csak az **Internet Explorer 9-es, 10-es és 11-es** verziójával, valamint a **Microsoft Edge** böngészővel elérhetőek el.

Szeretnénk felhíni a figyelmet, hogy a Microsoft Edge böngésző NEM azonos az Internet Explorer böngészővel!

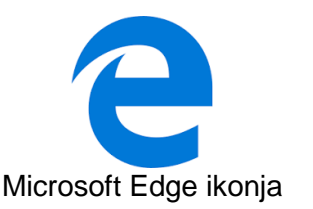

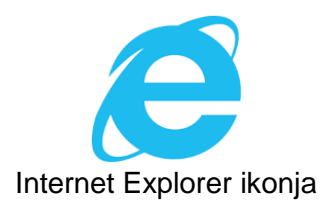

#### 1.1. Parancsikon letöltése

Rendszerünk **Letöltés** menüpontján keresztül letölthető egy parancsikon, amellyel az E-Freight kényelmesebb eléréséhez kívánunk hozzájárulni.

| E-FREIGHT                                                        | A                                                                                                    | Rail Cargo Hungaria vas<br>ügyfélkapcsola                    | súti árufuvarozási onl<br>ati rendszere | ine F              | HUN ENG DE<br>elhasználó:<br><u>Jelszóváltás</u><br>Kijelentkezés |
|------------------------------------------------------------------|----------------------------------------------------------------------------------------------------|--------------------------------------------------------------|-----------------------------------------|--------------------|-------------------------------------------------------------------|
| Kezdőoldal<br>E-FREIGHT bemutató<br>E-FREIGHT hírek<br>Kapcsolat | Letölté<br>Aktu<br>Fájlok                                                                                                    | ális kódtáblák<br>Ietöltése                                  |                                         |                    |                                                                   |
| Letöltés                                                         | Letöltés                                                                                                    | <u>Fájl neve</u>                                             | <u>Létrehozás dátuma</u> 🔻              | <u>Fájl típusa</u> | <u>Mérete (kbyte)</u>                                             |
|                                                                  | 100 - 100 - | E-Freight shortcut icon.zip új!<br>E-Freight parancsikon.zip | 2020.01.31 11:07<br>2019.07.15 12:18    | zip                | 0                                                                 |
|                                                                  | 1                                                                                                    | jre-8u211-windows-i586.exe                                   | 2019.05.28 03:43                        | exe                | 67958                                                             |

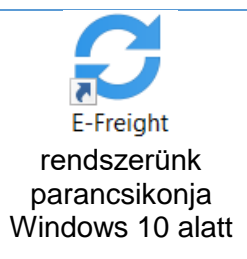

Ezen parancsikon használatával E-Freight rendszerünk Internet Explorerben kerül megnyitásra függetlenül attól, hogy melyik böngésző van jelenleg alapértelmezettként beállítva.

Szeretnénk felhívni figyelmüket, hogy az Internet Explorer böngésző elérhető minden Windows-os operációs rendszere.

#### 1.2. <u>E-Freight rendszer hozzáadása a Kedvencekhez</u>

Sikeres bejelentkezés után a böngészők Kedvencei között is elmentheti rendszerünk útvonalát a **Ctrl+D** billentyűkombinációval, majd a **Hozzáadás** vagy **Kész** gombra kattintva.

| Kedvenc hozz         | áadása                                                                                                    | × |                                                |         |        | *           |
|----------------------|----------------------------------------------------------------------------------------------------|---|------------------------------------------------|---------|--------|-------------|
| *                    | Kedvenc hozzáadása<br>Weblap felvétele a Kedvencek közé. Kedvenc helyeinek eléréséhez<br>nyissa meg a Kedvenceket. |   | A kedvenc hozzáadva.<br>Név E-Freight rendszer |         | ×      |             |
| Név:                 | E-Freight rendszer                                                                                                 | ] | 6<br>Mappa                                     | Kedvend | ek sáv | ~           |
| Létrehozás<br>helye: | 🙀 Kedvencek 🗸 Új mappa                                                                                             |   |                                                |         |        |             |
|                      | Hozzáadás Mégse                                                                                                    | ] | Egye                                           | bek     | Kész   | Eltávolítás |

Kedvenc hozzáadása Internet Explorer-ben és Microsoft Edge-ben

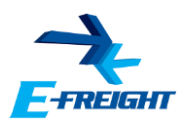

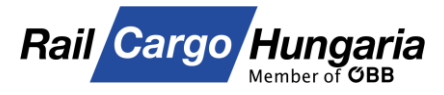

#### 2. Kompatibilitási nézet beállítása Internet Explorer-ben

Amennyiben **magasabb verzió-számú Internet Explorer-t** használ böngésző-ként, úgy javasoljuk a kompatibilitási nézet beállítását.

Ezt a böngésző jobb felső sarkában található fogaskerék ikonnal ellátott **Eszközök (Alt + X)** menü **Kompatibilitási nézet beállításai** menü-pontjának kiválasztásával érheti el.

A menüpont kiválasztása után a böngésző automatikusan kitölti az oldal hozzáadásához szükséges adatokat.

A Hozzáadás gomb megnyomása után "*railcargo.hu*" cím átkerül a hozzáadott webhelyekhez.

| -                                           | đ      | $\times$ |
|---------------------------------------------|--------|----------|
|                                             | 슈 ☆ 🕯  | ۵ 🕲      |
| Nyomtatás                                   | :      |          |
| Fájl                                        | :      | >        |
| Nagyítás (100%)                             | :      | >        |
| Biztonság                                   | :      |          |
| Webhely felvétele az Alkalmazások csoportba |        |          |
| Letöltések megtekintése                     | Ctrl+J |          |
| Bővítmények kezelése                        |        |          |
| F12 fejlesztői eszközök                     |        |          |
| Ugrás a kitűzött webhelyekre                |        |          |
| Kompatibilitási nézet beállításai           |        |          |
| Internetbeállítások                         |        |          |
| Az Internet Explorer névjegye               |        |          |

| Kompatibilitási nézet beállításai X                     | Kompatibilitási nézet beállításai                           | ×           |
|---------------------------------------------------------|-------------------------------------------------------------|-------------|
| Kompatibilitási nézet beállításainak módosítása         | Kompatibilitási nézet beállításainak módosítása             |             |
| Webhely hozzáadása:<br>raicargo.hu Hozzáadás            | Webhely hozzáadása:                                         | Hozzáadás   |
| A kompatibilitási nézethez adott webhelyek: Eltávolítás | A kompatibilitási nézethez adott webhelyek:<br>railcargo.hu | Eltávolítás |

# A Bezárás gombra való kattintás után **az E-Freight újra betöltésre kerül**, ezután már akadály nélkül használhatják portálunkat.

## A Microsoft az alábbi üzenettel hívja fel Internet Explorer-t használó ügyfelei figyelmét a böngésző kivezetésére.

| Az Internet Explorer 11 böngészőt 2022. június 15-én kivezetjük. Váltson a Microsoft Edge böngészőre a gyorsabb,<br>biztonságosabb böngészési élmény érdekében. |                             |                    |  |  |
|----------------------------------------------------------------------------------------------------|-----------------------------|--------------------|--|--|
|                                                                                                    | A Microsoft Edge elindítása | További információ |  |  |

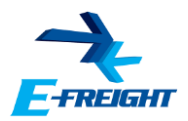

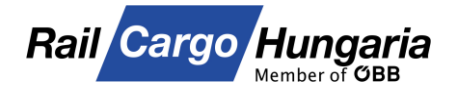

### 3. Kompatibilitási nézet beállítása Microsoft Edge-ben

A jobb felső sarokban található három pontos menüben kattintsunk a **Beállítások** menüpontra, a megjelenő felület bal oldali menüjében keressük ki az **Alapértelmezett böngésző** menüpontot. Vagy másoljuk a következő szöveget a böngésző címsorába: **edge://settings/defaultBrowser** 

## A "Webhelyek Internet Explorer módban való újbóli betöltésének engedélyezése" beállítás jobb oldalán található legördülő menüben állítsuk át Alapértelmezettről Engedélyezésre.

| Webhelyek Internet Explorer módban való újbóli betöltésének engedélyezése 🕜                                                                                          | Engedélyezés 🗸  |
|----------------------------------------------------------------------------------------------------|-----------------|
| Ha a Microsoft Edge-ben való böngészéskor egy webhely kompatibilitási okból az Internet Explorert igényli, újból<br>betöltheti a webhelyet Internet Explorer módban. | Alapértelmezett |
| A módacítác ás vásyba lásácábaz indítes vizs a höngáczót                                                                                                    | Engedélyezés    |
| A modositas ervenybe lepesenez muitsa ujia a bongeszot.                                                                                                    | Letiltás        |

# Az Internet "**Explorer módú lapok**" beállítás **Hozzáadás** gombjára kattintva elérjük a Lap hozzáadása ablakot.

| Internet Explorer módú lapok                                                                                                    | Hozzáadás |  |
|----------------------------------------------------------------------------------------------------|-----------|--|
| Ezek a lapok a hozzáadástól számított 30 napig nyílnak meg Internet Explorer módban. Még egyetlen lapot sem vett fel az Internet<br>Explorer módú lapok listájára. |           |  |

# A mezőbe másoljuk be a https://efreight.railcargo.hu/ címet, majd kattintsunk a Hozzáadás gombra.

| Lap hozzáadása          | ×     | Lap hozzáadása                 | × |
|-------------------------|-------|--------------------------------|---|
| Írjon be egy URL-címet: |       | Írjon be egy URL-címet:        |   |
| http://example.com/     |       | https://efreight.railcargo.hu/ |   |
| Hozzáadás               | Mégse | Hozzáadás Mégse                |   |

A beállítások érvénybelépéséhez újra kell indítani a böngészőt.

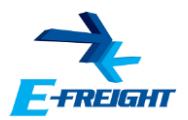

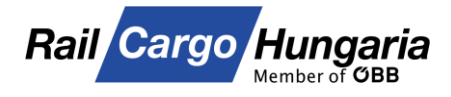

### 4. Internet Explorer mód bekapcsolása Microsoft Edge-ben

Az előző pontban leírt beállítások elvégzése után a böngésző újraindul.

Újraindítás után jelentkezzünk be E-Freight fiókunkba. Ekkor még nem elérhető a modulok tartalma; bármelyikre kattintva egy villanással kísérve újra a kezdőoldal tárul elénk.

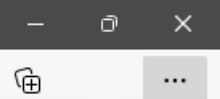

Keressük meg a böngésző jobb felső sarkában található hárompontos menüt, majd kattintsunk rá.

Az így elérhető menüből kattintsunk az Újrabetöltés az Internet Explorer üzemmódban menüpontra.

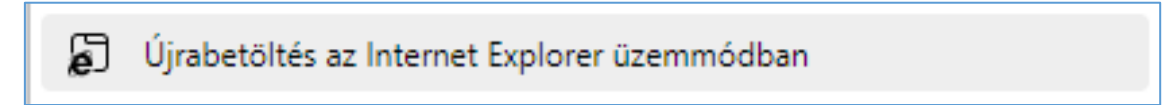

A böngésző bal oldalán a címsor alatt megjelenik egy ablak ahol beállíthatjuk, hogy az E-Freight következő betöltésekor már Internet Explorer üzemmódban töltsön be az oldal.

Kapcsoljuk be ezt a lehetőséget a kapcsoló átállításával, majd kattintsunk a Kész gombra.

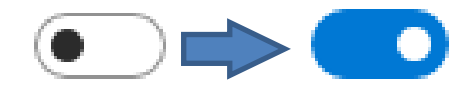

| 6                                                           | https://efreight.railcargo.hu/PR/web/B                                                                                                    | F_Keret/EFRKezdooldal.aspx |
|-------------------------------------------------------------|----------------------------------------------------------------------------------------------------|----------------------------|
| Ez a lap az<br>üzemmódb                                     | Internet Explorer ×                                                                                                    |                            |
| A legtöbb old<br>böngészőben<br>az oldal böng<br>üzemmódot. | al jobban működik a Microsoft Edge<br>. Biztonsági okokból azt javasoljuk, hogy<br>észése után hagyja el ezt az<br><u>További információ</u> |                            |
| A lap legköze<br>üzemmódban                                 | lebb Internet Explorer onyljon meg                                                                                                    |                            |
| Kezelés                                                     | Kész                                                                                                    |                            |
| 🗋 Kompat                                                    | ibilitási mód: IE8                                                                                                    |                            |
| G Védett r                                                  | nód: kikapcsolva                                                                                                    |                            |
| Zóna: m                                                     | egbízható                                                                                                    |                            |

Az oldal ekkor újra betöltésre kerül, bejelentkezés után pedig már akadály nélkül használhatják portálunkat.

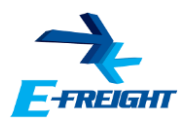

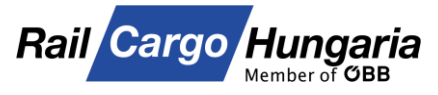

#### 5. Megbízható helyek beállítása

Az Internet Explorer böngésző **Eszközök** menü **Internetbeállítások** menüpontja alatt a **Biztonság** választófülön található **Megbízható helyek** közé fel kell venni az E-Freight-et, a **Helyek** gombra kattintva:

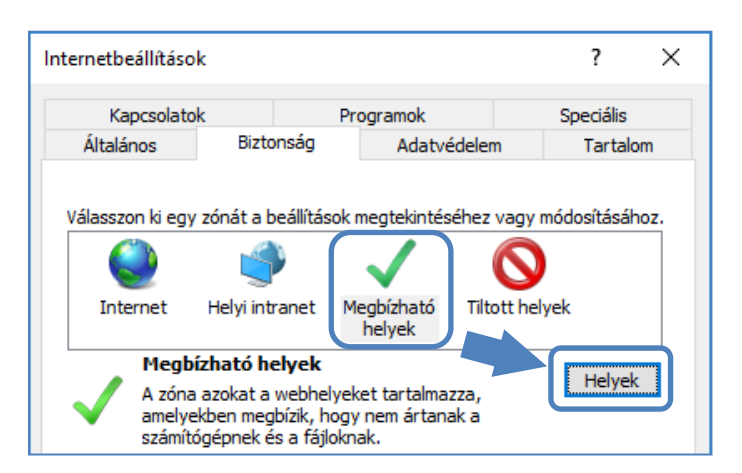

| -                                           | đ      | ) | ×       |
|---------------------------------------------|--------|---|---------|
|                                             | 66 🕸   | * | <u></u> |
| Nyomtatás                                   |        | > |         |
| Fájl                                        |        | > |         |
| Nagyítás (100%)                             |        | > |         |
| Biztonság                                   |        | > |         |
| Webhely felvétele az Alkalmazások csoportba |        |   |         |
| Letöltések megtekintése                     | Ctrl+. | J |         |
| Bővítmények kezelése                        |        |   |         |
| F12 fejlesztői eszközök                     |        |   |         |
| Ugrás a kitűzött webhelyekre                |        |   |         |
| Kompatibilitási nézet beállításai           |        |   |         |
| Internetbeállítások                         |        |   |         |
| Az Internet Explorer névjegye               |        |   |         |
|                                             |        |   |         |

A **Megbízható helyek** ablakon belül az "*A webhely felvétele a zónába:*" rubrikába beírjuk az E-Freight rendszer elérési útvonalát: *https://efreight.railcargo.hu* 

majd kattintsunk a Hozzáadás gombra.

| Megbízható helyek X                                                                                                    | Megbízható helyek X                                                                                                    |
|----------------------------------------------------------------------------------------------------|----------------------------------------------------------------------------------------------------|
| Ebbe a zónába felvehet és onnan eltávolíthat webhelyeket. Az<br>ebben a zónában lévő összes webhely ennek a zónának a<br>biztonsági beállításait használja.<br>A webhely felvétele a zónába:<br>https://efreight.railcargo.hu<br>Hozzáadás<br>Webhelyek:<br>Eltávolítás | Ebbe a zónába felvehet és onnan eltávolíthat webhelyeket. Az ebben a zónában lévő összes webhely ennek a zónának a biztonsági beállításait használja.         A webhely felvétele a zónába:         Hozzáadás         Webhelyek:         https://efreight.railcargo.hu |
| A műveletet ismételjük meg a következő<br>címekkel is:                                                                                                    | Megbízható helyek X                                                                                                    |
| https://railcargo.hu<br>és<br>https://railcargo.at                                                                                                    | Ebbe a zónába felvehet és onnan eltávolíthat webhelyeket. Az<br>ebben a zónában lévő összes webhely ennek a zónának a<br>biztonsági beállításait használja.                                                                                                    |
| Mindezek után a <b>Bezárás</b> gombra kattintunk.                                                                                                    | A webhely felvétele a zónába:                                                                                                    |
| -                                                                                                    | Hozzáadás                                                                                                    |
|                                                                                                    | Webhelyek:                                                                                                    |
|                                                                                                    | https://efreight.railcargo.hu Eltávolítás                                                                                                    |
|                                                                                                    | https://railcargo.at<br>https://railcargo.hu                                                                                                    |
|                                                                                                    |                                                                                                    |
|                                                                                                    | Kiszolgáló-ellenőrzés (https:) megkövetelése az egész zónában                                                                                                    |
|                                                                                                    | Bezárás                                                                                                    |

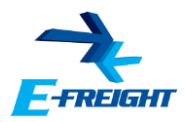

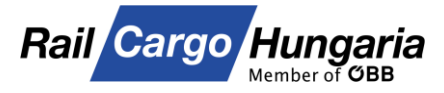

## 6. Biztonsági szint

"*A zóna biztonsági szintje*" részen belül a csúszkának Közepesen alacsony álláson kell lennie:

| Internetbeállításo                                 | k                                                                                                    |                                                                     |                                                                  | ?                                     | ×     |  |
|----------------------------------------------------|----------------------------------------------------------------------------------------------------|---------------------------------------------------------------------|------------------------------------------------------------------|---------------------------------------|-------|--|
| Kapcsolato                                         | k                                                                                                    | Programok                                                           |                                                                  | Speciális                             |       |  |
| Általános                                          | Biztonság                                                                                                  | Adatv                                                               | édelem                                                           | Tartal                                | om    |  |
| Válasszon ki egy                                   | zónát a beállítás                                                                                          | ok megtekinté                                                       | séhez vagy r                                                     | nódosításál                           | hoz.  |  |
|                                                    | <b>\$</b>                                                                                                  | $\checkmark$                                                        |                                                                  |                                       |       |  |
| Internet                                           | Helyi intranet                                                                                             | Megbízható<br>helyek                                                | Tiltott hel                                                      | yek                                   |       |  |
| A zóna<br>amelye<br>számíte                        | <b>ízható helyek</b><br>azokat a webhe<br>kben megbízik, h<br>ógépnek és a fájl                            | lyeket tartalma<br>ogy nem ártar<br>oknak.                          | azza,<br>nak a                                                   | Helye                                 | C     |  |
| A zóna biztonsa                                    | ági szintje                                                                                                |                                                                     |                                                                  |                                       |       |  |
| A zónában en                                       | gedélyezett szint                                                                                          | tek: Az összes                                                      |                                                                  |                                       |       |  |
|                                                    | z <b>epesen alacso</b><br>A helyi hálózat (i<br>A legtöbb tartalo<br>Az aláíratlan Acti<br>Megegyezik a kö | ntranet) webh<br>m figyelmezte<br>iveX-vezérlőke<br>zepes szinttel, | elyeihez meg<br>tés nélkül fut<br>t nem tölti le<br>de nem figye | ifelelő<br>:<br>a program<br>elmeztet |       |  |
| Védett mód                                         | engedélyezése (                                                                                            | (az Internet Ex                                                     | plorer újrain                                                    | dítását igér                          | ıyli) |  |
|                                                    | Egyé                                                                                                    | ni szint…                                                           | Alapérte                                                         | lmezett szir                          | nt    |  |
| Minden zóna visszaállítása alapértelmezett szintre |                                                                                                    |                                                                     |                                                                  |                                       |       |  |
|                                                    |                                                                                                    | ОК                                                                  | Mégse                                                            | Alka                                  | lmaz  |  |

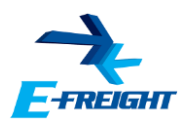

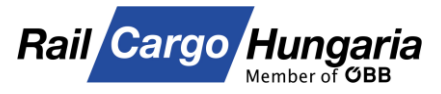

#### 7. Java futtatási környezet (Java Runtime Environment)

A Kocsimegrendelés és Fuvarlevél adatok elektronikus megadása alkalmazások működéséhez Java futtatási környezet telepítése szükséges.

A legújabb Java környezet telepítője az alábbi linken érhető el:

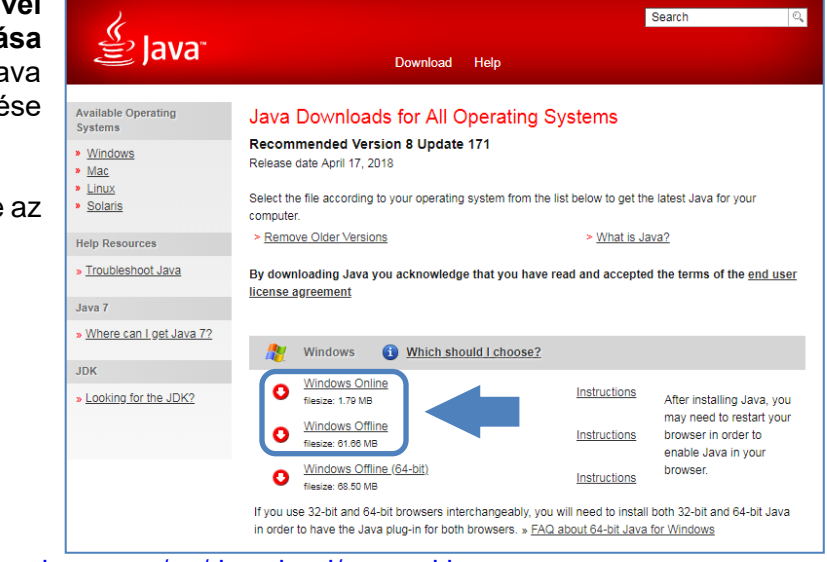

https://www.java.com/en/download/manual.jsp

Javasoljuk, hogy operációs rendszertől függetlenül a 32 bites telepítőt töltse le.

A telepítéshez rendszergazda jogosultságra van szükség, ezért a telepítéssel kapcsolatos kérdésekkel kérjük, forduljon rendszergazdájukhoz.

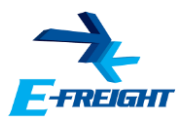

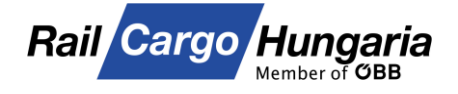

## 8. A Java futtatási környezet ellenőrzése

A telepítés után az alábbi módon ellenőrizhetjük a telepített Java környezetet:

A Start menü gombjára kattintunk, majd begépeljük, hogy "java".

A lista első eleme a "Configure Java" alkalmazás lesz.

Miután rákattintottunk, betöltésre kerül a Java Control Panel.

| 📓 Java Control Panel                                                        | _         |              | Х |
|-----------------------------------------------------------------------------|-----------|--------------|---|
| General Update Java Security Advanced                                       |           |              |   |
| View and manage Java Runtime versions and settings for Java applications an | d applets | <u>V</u> iew |   |

A Java fülön kattintsunk a View gombra.

| Pla | Product   | Location    | Path       | Runtime Parameters | Enabled | Archite |
|-----|-----------|-------------|------------|--------------------|---------|---------|
| L.8 | 1.8.0_171 | http://java | C:\Program |                    |         | x86     |

A megjelenő ablakon elérhető a telepített Java verziók listája.

Az *"Enabled"* oszlopban lehet szükség szerint letiltani és engedélyezni a különböző Java futtatási környezeteket.

Az utolsó oszlopban a futtatási környezetek bit verziószáma kerül feltüntetésre. A **Fuvarlevél adatok** elektronikus megadása és **Kocsimegrendelés** alkalmazások megfelelő működéséhez **32 bit-es** avagy x86-os verzióra van szükség.

|   | F C 🔅 …                      |
|---|------------------------------|
|   | Legpontosabb egyezés         |
|   | Configure Java<br>Alkalmazás |
| ŝ |                              |
| 2 |                              |
|   | ,∕⊂ java                     |

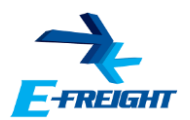

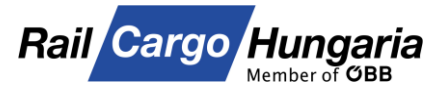

## 9. Java biztonsági tanúsítvány blokkolás

Amennyiben az alábbi két képernyő közül valamelyikkel találkozunk, akkor az általunk használni kívánt applikáció digitális aláírása a Java szempontjából elavultnak minősül.

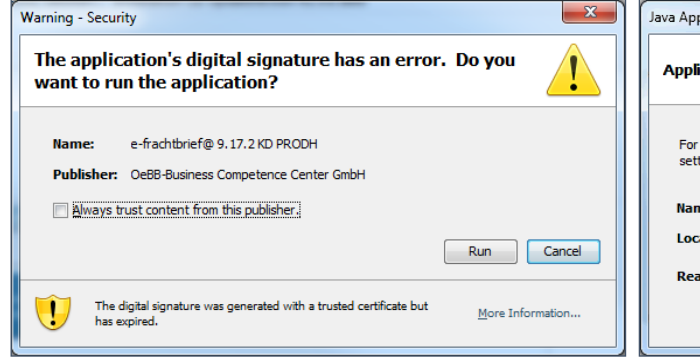

Az első esetben a felhasználó gépére még a **7u51-től alacsonyabb** verziószámmal rendelkező Java van feltelepítve.

Az üzenetben található *"Always trust content from this publisher"* felirat előtt található rubrikát bepipálva, majd a *"Run"* gombra kattintva elérhető a futtatni kívánt alkalmazás.

A második esetben a **fent említett vagy attól magasabb verziószámú** futtatási környezet van telepítve a felhasználó gépére.

Ekkor a következő lépéseket kell végrehajtani.

Először is az **OK** gombbal bezárjuk az ablakot.

Majd az <u>5. pontban</u> leírtak alapján megnyitjuk a **Java Control Panel**-t.

Azon belül a **Security** fül "**Edit Site List…**" gombjára kattintva elérjük a kivételek listáját.

| Exception Site List                                                                                                 | × |
|----------------------------------------------------------------------------------------------------|---|
| Applications launched from the sites listed below will be allowed to run after the appropriate security<br>prompts. |   |
| Click Add to add an item to this list.                                                                              |   |
| FILE and HTTP protocols are considered a security risk.<br>We recommend using HTTPS sites where available.          |   |
|                                                                                                    |   |

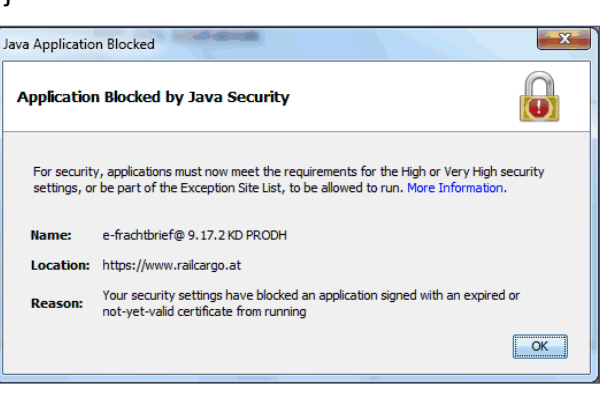

| Warning - Sec       | turity                                                                                                    | ×                |
|---------------------|----------------------------------------------------------------------------------------------------|------------------|
| The appl<br>want to | ication's digital signature has an erro<br>run the application?                                                    | r. Do you        |
| Name:<br>Publishe   | e-frachtbrief@ 9.17.2 KD PRODH<br>rr: OeBB-Business Competence Center GmbH<br>s trust content from this publisher. | Run Cancel       |
| U The               | ne digital signature was generated with a trusted certificate but<br>is expired.                                   | More Information |

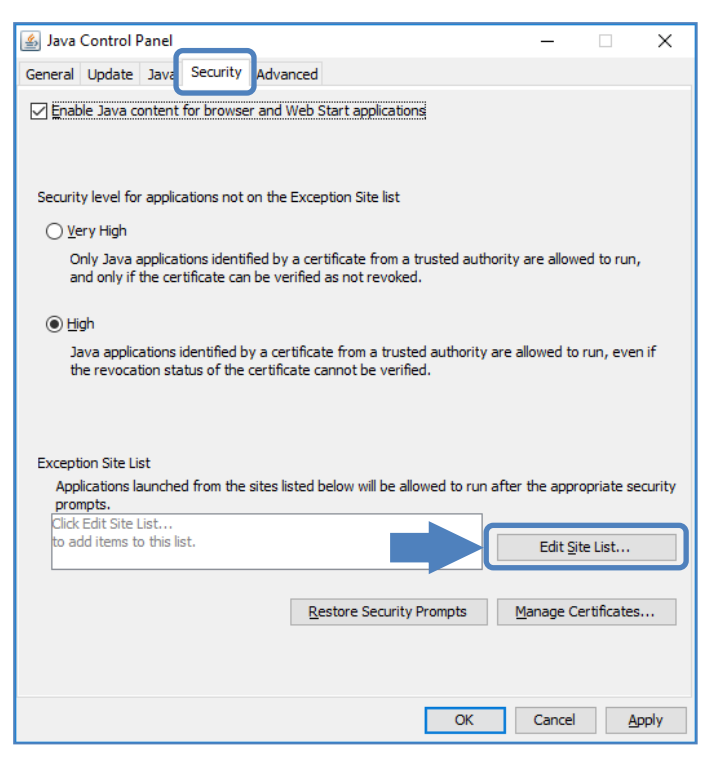

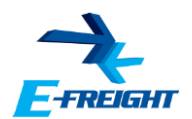

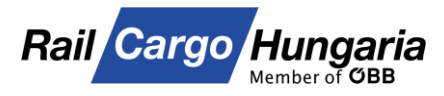

#### Az Add gombra kattintunk, majd a hozzáadásra került sorba beírjuk a következő címeket: https://www.railcargo.at https://www.railcargo.com https://www.railcargo.hu

| 🛃 Exception Site List                                                                                   | × |
|----------------------------------------------------------------------------------------------------|---|
| Applications launched from the sites listed below will be allowed to run after the appropriate security | , |
| prompts.                                                                                                |   |
| Location                                                                                                |   |
| https://www.railcargo.at                                                                                |   |
|                                                                                                    |   |
|                                                                                                    |   |

| Applications launched from the sites listed below will be allowed to run after the appropriate security<br>prompts. |
|----------------------------------------------------------------------------------------------------|
| Location                                                                                                    |
| https://www.railcargo.at                                                                                            |
| https://www.railcargo.com                                                                                           |
| https://www.railcargo.hu                                                                                            |

#### Majd az **OK** gombbal jóváhagyjuk a módosítást.

|                                              |                                                                                   | anci                                         |                                     |                       |                             |                      |                    |           |          | _                                                |                                    |       |
|----------------------------------------------|-----------------------------------------------------------------------------------|----------------------------------------------|-------------------------------------|-----------------------|-----------------------------|----------------------|--------------------|-----------|----------|--------------------------------------------------|------------------------------------|-------|
| General                                      | Update                                                                            | Java                                         | Security                            | Advan                 | ced                         |                      |                    |           |          |                                                  |                                    |       |
| 🗹 Enal                                       | ole Java co                                                                       | ontent i                                     | for browse                          | r and W               | /eb Start                   | applica              | ations             |           |          |                                                  |                                    |       |
| Securit                                      | ty level for                                                                      | applica                                      | ations not (                        | on the E              | Exception                   | n Site lis           | st                 |           |          |                                                  |                                    |       |
| ⊖⊻                                           | ery High                                                                          |                                              |                                     |                       |                             |                      |                    |           |          |                                                  |                                    |       |
| C                                            | only Java a<br>nd only if t                                                       | pplicat<br>he cert                           | ions identif<br>tificate can        | fied by a<br>be ver   | a certifica<br>ified as n   | ate from             | n a tri<br>oked.   | usted au  | uthority | are allow                                        | ed to rur                          | ١,    |
| ۰H                                           | igh                                                                               |                                              |                                     |                       |                             |                      |                    |           |          |                                                  |                                    |       |
| J<br>ti                                      | ava applica<br>ne revocat                                                         | ations i<br>ion sta                          | dentified b<br>tus of the           | y a cert<br>certifica | ificate fr<br>ite canno     | om a tr<br>ot be ve  | usted<br>erified   | authori   | ty are   | allowed to                                       | run, eve                           | en if |
|                                              |                                                                                   |                                              |                                     |                       |                             |                      |                    |           |          |                                                  |                                    |       |
| -                                            | ing City Li                                                                       |                                              |                                     |                       |                             |                      |                    |           |          |                                                  |                                    |       |
| Except<br>App<br>pro                         | tion Site Lis<br>vlications la<br>mpts.                                           | at<br>uncheo                                 | d from the                          | sites lis             | ted belov                   | v will be            | e allov            | red to ru | un afte  | r the appr                                       | opriate s                          | ecur  |
| Except<br>App<br>pro<br>http                 | tion Site Lis<br>Nications la<br>mpts.<br>s://www.r                               | ailcargo                                     | d from the                          | sites lis             | ted belov                   | v will be            | e allov            | ved to ru | un afte  | r the appr                                       | opriate s                          | ecur  |
| Except<br>App<br>pro<br>http<br>http<br>http | tion Site Lis<br>dications la<br>mpts.<br>s://www.r<br>s://www.r<br>s://www.r     | ailcargo<br>ailcargo<br>ailcargo<br>ailcargo | d from the<br>p.at<br>p.com<br>p.hu | sites lis             | ted belov                   | v will be            | e allov            | ved to ru | un afte  | r the appr<br>Edit Si                            | opriate s<br>te List               | ecur  |
| Excepi<br>App<br>pro<br>http<br>http         | tion Site Lis<br>vlications la<br>mpts.<br>s://www.r.<br>s://www.r.<br>s://www.r. | at<br>ailcargo<br>ailcargo<br>ailcargo       | d from the<br>o.at<br>o.com<br>o.hu | sites lis             | ted belov                   | v will be            | e allov            | ved to ri | un afte  | r the appr<br>Edit Si<br>Manage G                | opriate s<br>te List               | ecur  |
| Excepi<br>App<br>pro<br>http<br>http<br>http | tion Site Lis<br>vications la<br>mpts.<br>s://www.r.<br>s://www.r.<br>s://www.r.  | ailcargo<br>ailcargo<br>ailcargo             | d from the<br>o.at<br>o.com<br>o.hu | sites lis             | ted belov<br><u>R</u> estor | v will be<br>re Secu | e allov<br>rity Pr | rompts    | un afte  | r the appr<br>Edit <u>Si</u><br><u>M</u> anage C | opriate s<br>te List<br>ertificate | ecur  |
| Except<br>App<br>pro<br>http<br>http         | tion Site Lis<br>mpts.<br>s://www.r.<br>s://www.r.<br>s://www.r.                  | ailcargo<br>ailcargo<br>ailcargo<br>ailcargo | d from the<br>o.at<br>o.com<br>o.hu | sites lis             | ted belov<br><u>R</u> estor | v will be            | e allov<br>rity Pi | rompts    | un afte  | r the appr<br>Edit Si<br>Manage Ci               | opriate s<br>te List<br>ertificate | ecur  |

Az **OK** gombot használva kilépünk a **Java Control Panel**-ből és indítsuk el ismét a korábbi applikációt.

A betöltés folyamán az alábbi üzenetet kapjuk vissza.

Az üzenetben található "*I accept the risk and want to run this application*" felirat előtt található rubrikát bepipáljuk.

Ezután az alatta található **kék lefelé mutató nyílra** kattintunk és a megjelenő rubrikát bepipáljuk.

Végezetül a Run gombra kattintunk.

Ezek után az applikáció ismét elérhető és használható.

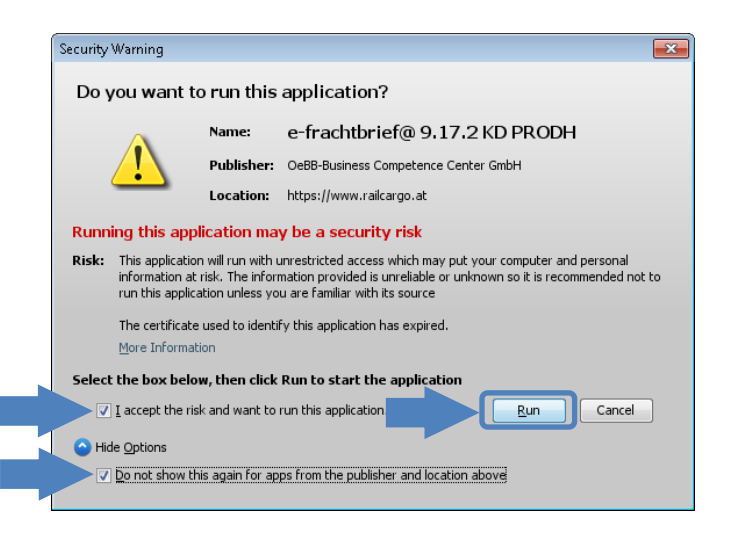

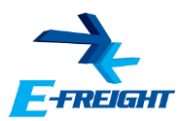

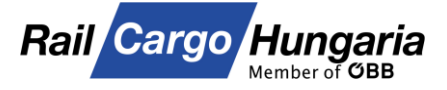

Х

#### 10. Java Cache ürítése

Amennyiben az Elektronikus Fuvarokmányokból elérhető alkalmazás indításánál az alábbi hibaüzenet tárul elénk, úgy az alábbi lépéseket kell elvégeznünk.

Először is az **OK** gombbal bezárjuk az ablakot, majd az <u>5. pontban</u> leírtak alapján megnyitjuk a **Java Control Panel**-t.

Itt a General fül *Temporary Internet Files* részénél található **Settings...** gombra kattintsunk.

A megjelenő ablak alján kattintsunk a **Delete Files...** gombra,

#### Temporary Files Settings × Keep temporary files on my computer. Location Select the location where temporary files are kept: Users\admin\AppData\LocalLow\Sun\Java\Deployment\cache Disk Space Select the compression level for JAR files: None Set the amount of disk space for storing temporary files: Set the amount of disk space for storing temporary files: Delete Files... Restore Defaults OK Cancel

majd az alábbi ablakban az OK gombra.

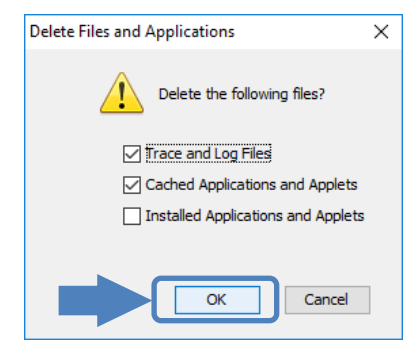

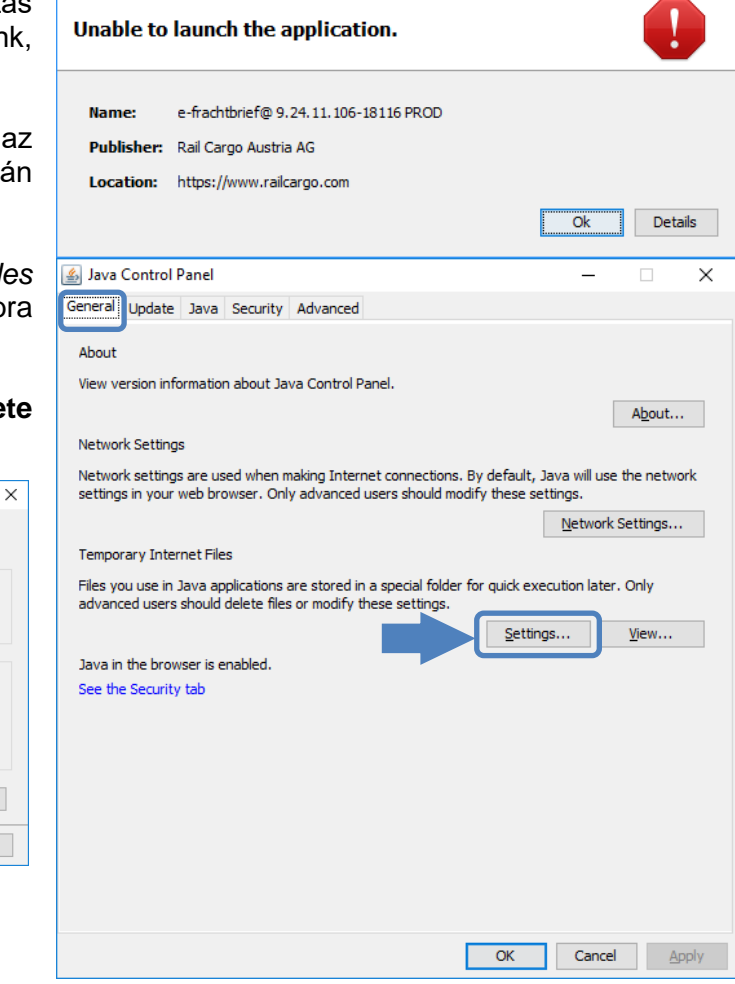

A művelet legfeljebb 1 percet vesz igénybe, így ha esetleg lefagyna a program, akkor is elvégzi az általunk kért műveletet. Ilyenkor egy kis várakozás után a Feladatkezelő segítségével állítsuk le az alkalmazáshoz tartozó feladatot.

Application Error

Az **OK** gombot használva kilépünk a **Java Control Panel**-ből és indítsuk el ismét a korábbi applikációt.

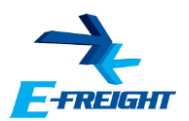

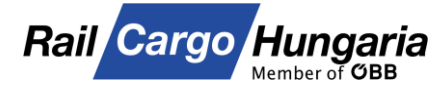

#### 11. Java .jnlp társítás

Amennyiben az **Elektronikus Fuvarokmányokból** elérhető alkalmazás indításánál az alábbi hibaüzenet tárul elénk,

Megnyitja vagy menti a(z) alap.jnlp fájlt (4,68 KB; forrás: efreight.railcargo.hu)?

<u>M</u>egnyitás <u>M</u>entés ▼ <u>M</u>égse

#### mentsük le a fájlt, majd keressük meg.

A fájlon jobb gombbal kattintva, a menüből válasszuk ki a **Társítás/Másik alkalmazás választása** menüpontot.

A .jnlp kiterjesztéshez a képernyőképen látható **Java Web Start Launcher** kell társítani; válasszuk ki. Pipáljuk ki a négyzetet, majd kattintsunk az **OK** gombra.

| Hogyan szeretné megnyitni ezt a fájlt?                                                                                                    | Hogyan szeretné megnyitni ezt a fájlt?                      |
|----------------------------------------------------------------------------------------------------|-------------------------------------------------------------|
| Ezzel az alkalmazással                                                                                                    | Ezzel az alkalmazással                                      |
| Internet Explorer                                                                                                    | Internet Explorer                                           |
| További lehetőségek                                                                                                    | További lehetőségek                                         |
| Java(TM) Web Start Launcher                                                                                                    | Java(TM) Web Start Launcher                                 |
| További alkalmazások $ aggregative vector  aggregative vector  aggregative vector  aggregative vector  aggregative vector  aggregative vector  aggregative vector  aggregative vector  aggregative vector  aggregative vector \\ aggregative vector  aggregative vector \\ aggregative vector \\ aggreg$ | További alkalmazások $\psi$                                 |
| Mindig ez az alkalmazás nyissa meg ezt a fájltípust (.jnlp)                                                                                                    | Mindig ez az alkalmazás nyissa meg ezt a fájltípust (.jnlp) |
| ОК                                                                                                    | ОК                                                          |

Ezután a fájl megnyitásra kerül, elindul az Elektronikus fuvarokmányok modulból elérhető alkalmazás.

A lementett fájl ikonja is megváltozik a korábbiról a következőre:

Ezután a fájl törölhető és a továbbiakban nem szükséges annak letöltése.

Amennyiben az alkalmazás nem kerülne megjelenítésre a listában, kattintsunk a **További** alkalmazások linkre a korábbi ablakban. Ekkor lista formában további programokat ajánl fel a rendszer.

Amennyiben a listában továbbra sem található meg a **Java Web Start Launcher**, úgy kattintsunk a lista alján található **Másik alkalmazás keresése ezen a gépen** elnevezésű linkre. A linkre kattintva egy mappaböngésző ablak nyílik meg, ebben navigáljunk el a következő mappába:

## C:\Program Files (x86)\Java\<aktuálisan telepített verzió>\bin\

Itt válasszuk ki a **javaws.exe** fájlt, majd kattintsunk a **Megnyitás** gombra. Ezután a fájl megnyitásra kerül, elindul az Elektronikus fuvarokmányok modulból elérhető alkalmazás.

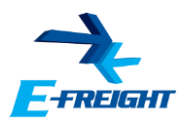

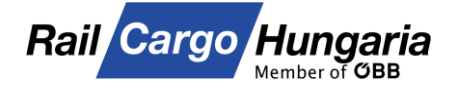

#### 12. Proxy beállítások

A futtatási környezet telepítése után előfordulhat, hogy az "*Elektronikus fuvarokmányok*" modul indítása után a jobb oldali hibaüzenet jelenik meg képernyőjén.

Ekkor az alábbi beállítást kell elvégezni.

Az <u>5. pontban</u> leírtak alapján nyissuk meg a **Java Control Panel**-t.

A **General** fülön, a **Network Settings...** gombra kattintva a futtatási környezet hálózati beállításait érjük el.

Itt kapcsoljuk be a **Use proxy server** előtti rádiógombot, ahol az Önök proxy szerve-rének adatait szükséges megadni.

| verbindungstenier                                                                                                    |                                        |                     |  |  |  |  |  |  |
|----------------------------------------------------------------------------------------------------|----------------------------------------|---------------------|--|--|--|--|--|--|
| Die Verbindung zum Server konnte nicht hergestellt werden.<br>Möchten Sie die Applikation offline starten?      Nein                                                                    |                                        |                     |  |  |  |  |  |  |
|                                                                                                    |                                        |                     |  |  |  |  |  |  |
|                                                                                                    |                                        |                     |  |  |  |  |  |  |
| 🛓 Java Control Panel                                                                                                    |                                        |                     |  |  |  |  |  |  |
| General Java Security Advanced                                                                                                    |                                        |                     |  |  |  |  |  |  |
| About                                                                                                    |                                        |                     |  |  |  |  |  |  |
| View version information about Java Control Pane                                                                                                    |                                        | A <u>b</u> out      |  |  |  |  |  |  |
| Network Settings                                                                                                    |                                        |                     |  |  |  |  |  |  |
| Network settings are used when making Internet connections. By default,<br>Java will use the network settings in your web browser. Only advanced<br>users should modify these settings. |                                        |                     |  |  |  |  |  |  |
| l l                                                                                                    | Network Set                            | tungs               |  |  |  |  |  |  |
| Temporary Internet Files                                                                                                    |                                        |                     |  |  |  |  |  |  |
| Files you use in Java applications are stored in a s<br>execution later. Only advanced users should dele<br>settings.                                                                   | pecial folder for<br>te files or modif | r quick<br>fy these |  |  |  |  |  |  |
| Settin                                                                                                    | gs <u>V</u>                            | iew                 |  |  |  |  |  |  |
| OK                                                                                                    | Cancel                                 | Apply               |  |  |  |  |  |  |
| Network Settings                                                                                                    |                                        | ×                   |  |  |  |  |  |  |
| Network Proxy Settings                                                                                                    |                                        |                     |  |  |  |  |  |  |
| Override browser proxy settings.                                                                                                    |                                        |                     |  |  |  |  |  |  |
| O Use browser settings                                                                                                    |                                        |                     |  |  |  |  |  |  |
| Use proxy server                                                                                                    |                                        |                     |  |  |  |  |  |  |
| Address: Port:                                                                                                    | <u>A</u> dva                           | anced               |  |  |  |  |  |  |
| Bypass proxy server for local addresses                                                                                                    |                                        |                     |  |  |  |  |  |  |
| Use automatic proxy configuration script                                                                                                    |                                        |                     |  |  |  |  |  |  |
| Script location:                                                                                                    |                                        |                     |  |  |  |  |  |  |
| Direct connection                                                                                                    |                                        |                     |  |  |  |  |  |  |
|                                                                                                    | OK                                     | Cancel              |  |  |  |  |  |  |
|                                                                                                    |                                        |                     |  |  |  |  |  |  |

Az **OK** gombokat használva kilépünk a **Java Control Panel**-ből és indítsuk el ismét a korábbi applikációt.

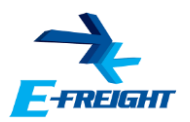

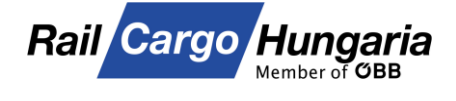

<u>Vissza a Tartalomjegyzékhez</u>

### 13.403 – Access is denied

Amennyiben az alábbi képernyő fogadja az E-Freight rendszerbe való bejelentkezéskor,

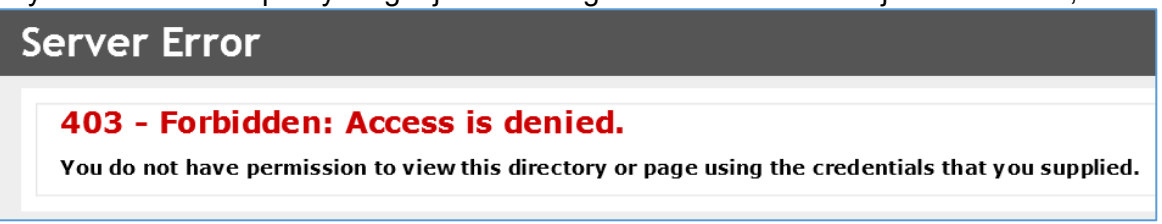

annak oka, hogy mikor Ön megadta az "*efreight.railcargo.hu*" címet böngészője címsorába, a cím következő szöveggel kezdődik **"http://"** a következő helyett **"https://"**.

Ez egyszerűen orvosolható, a "http" után egy "s" karaktert kell begépelni.

Sikeres bejelentkezés után javasoljuk, hogy az E-Freight oldalát mentse el az Internet Explorer Kedvenek menüjében vagy töltse le rendszerünk parancsikonját. Ezzel kapcsolatban bővebb információ a segédlet <u>első pontjában</u> érhető el.

Amennyiben a fenti beállítások elvégzése után továbbra is hiba lép fel, úgy állunk szíves rendelkezésükre az alábbi elérhetőségeken:

hétfőtől - csütörtökig: 8:00 – 15:00 e-mail: <u>efreight@railcargo.com</u> pénteken: 8:00 – 13:00 telefon: 06-1/512-7777

A legújabb beállítási segédletünk elérhető a borítón elhelyezett QR kódra való kattintással, vagy QR kód olvasó alkalmazással történő beolvasásával.